## **ViVa** *Visibilité des Vaccins* FICHE PRATIQUE : Gestion des produits

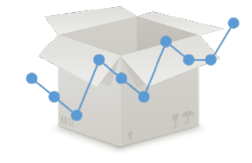

## au niveau national

ViVa permet désormais à un coordinateur de devenir administrateur au niveau national. L'administrateur au niveau national peut gérer les produits (du pays concerné) sur ViVa sans avoir à contacter l'équipe de projet ViVa pour effectuer un changement.

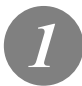

Depuis la vue d'ensemble du site, cliquez sur l'onglet « Admin ».

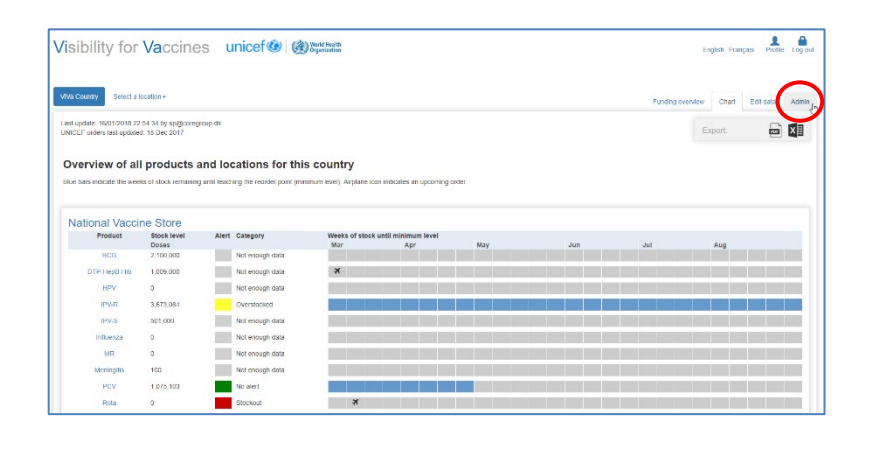

Depuis la page Admin, cliquez sur « Gérer les produits »

|                                 | ation+ |                         |                                |                |                       | Funding overvie       | w Chart Edit das | a       |
|---------------------------------|--------|-------------------------|--------------------------------|----------------|-----------------------|-----------------------|------------------|---------|
| lanago users<br>Fanage products | £      |                         |                                |                |                       |                       | Export           | I       |
| Manage locations                | © vive | Country                 |                                |                |                       |                       | 0                | ente as |
|                                 | Admin  | Full name               | Username                       | Country Access | Created               | Last login            | Locked           |         |
|                                 | п      | John Doe                | jdan76@unicet arg              | Read Access    | 12/15/2017 4:21:13 PM | Never                 | - Cox            | De      |
|                                 |        | WVa Country User        | ma@unicet.org                  | Read Access    | 12/14/2017 1:57:47 PM | 12/18/2017 2:29:24 PM | e rai            | De      |
|                                 | œ      | Demo User               | demo@vivaplatform.org          | Administrator  | 12/14/2017 1:52:56 PM | 3/6/2018 2:13:29 PM   | e Edt            |         |
|                                 |        | Anthony Hernandez       | ahermandez19@unicef.org        | Write Access   | 12/16/2017 2:26:20 PM | 12/18/2017 2:29:10 PM | e Edt            | De      |
|                                 | 0      | George Washington Smith | gwashingtonsmith 12@unicot.org | Write Access   | 12/18/2017 2:30:50 PM | 12/18/2017 2:31:10 PM | - E01            | De      |
|                                 |        |                         |                                |                |                       |                       |                  | =       |

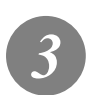

La colonne de gauche affiche la liste de tous les vaccins disponibles. La colonne de droite énumère les vaccins actuellement configurés dans l'outil ViVa correspondant à votre pays.

> World Health Organization

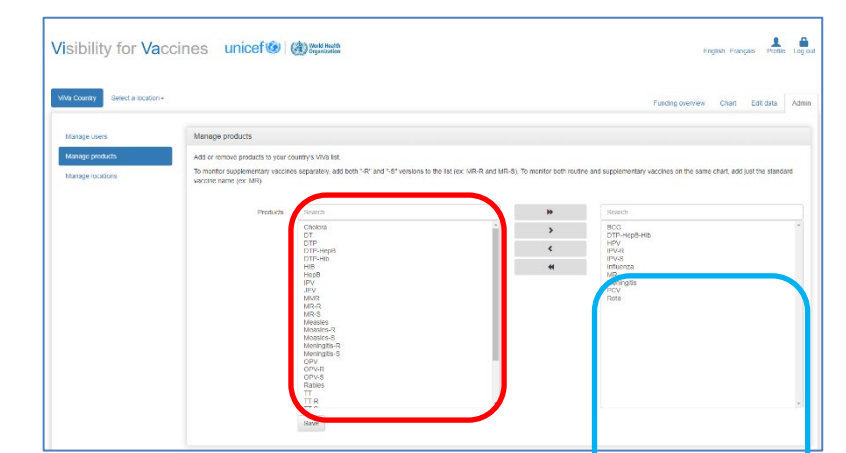

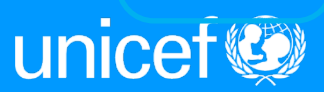

4

Afin d'ajouter un nouveau vaccin à la liste de vaccins d'un pays sur ViVa, sélectionnez le nom du produit dans la colonne de gauche et cliquez sur la flèche orientée vers la droite pour déplacer le produit dans la liste. Le nouveau vaccin s'affiche désormais dans la colonne de droite. Cliquez sur « Enregistrer » avant de fermer la fenêtre.

| We Country National Vaccine Sto                                                                                                    | select a product +                                        |                                                                            |                                                 |                                                                                                    | Churd Edit data             |
|----------------------------------------------------------------------------------------------------|-----------------------------------------------------------|----------------------------------------------------------------------------|-------------------------------------------------|----------------------------------------------------------------------------------------------------|-----------------------------|
| <b>Contraction of the second second sec</b> |                                                           |                                                                            |                                                 |                                                                                                    |                             |
| Manage users                                                                                                    | Manage products                                           |                                                                            |                                                 |                                                                                                    |                             |
| Manage products                                                                                                    | Add or remove products to your or                         | cuntry's VIVa list.                                                        |                                                 |                                                                                                    |                             |
| Manage locations                                                                                                    | To monitor supplementary vaccine<br>vaccine name (cv: MR) | s separately, add both '-R" and '-S" versions to the                       | Ist (ex. MR-R and MR-S). To monitor both reatin | e and supplementary vaccines on the same ch                                                                 | hart, add just the standard |
|                                                                                                    | Products                                                  | liearch.                                                                   | *                                               | Search .                                                                                                    |                             |
|                                                                                                    |                                                           | тич<br>дага<br>дага<br>шка<br>шка<br>шка<br>шка<br>шка<br>шка<br>шка<br>шк |                                                 | CTT-44054480<br>PP-41<br>PP-41<br>Preferenza<br>Her<br>Heronaltis<br>Heronaltis<br>Heronaltis<br>Heronaltis |                             |

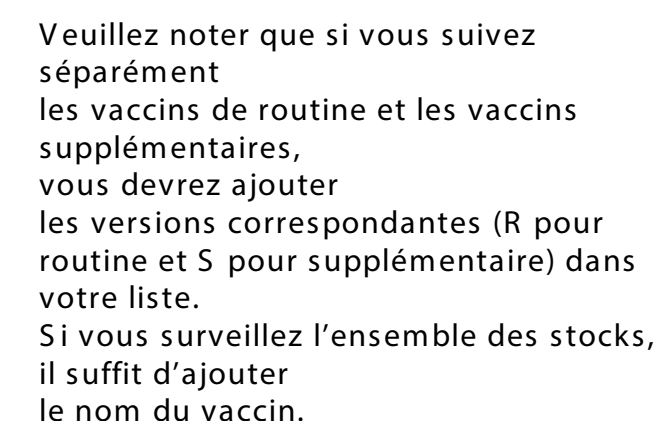

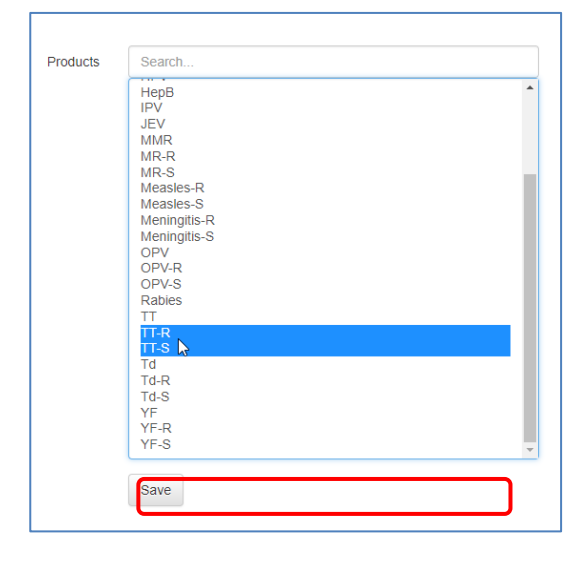

## Le nouveau vaccin s'affiche désormais en première position sur la page

« Vue d'ensemble de tous les produits de ce

site ».

Pour supprimer un vaccin, retournez à la page « Gérer les produits », sélectionnez le nom du produit dans la colonne de droite et cliquez sur la flèche orientée vers la gauche pour

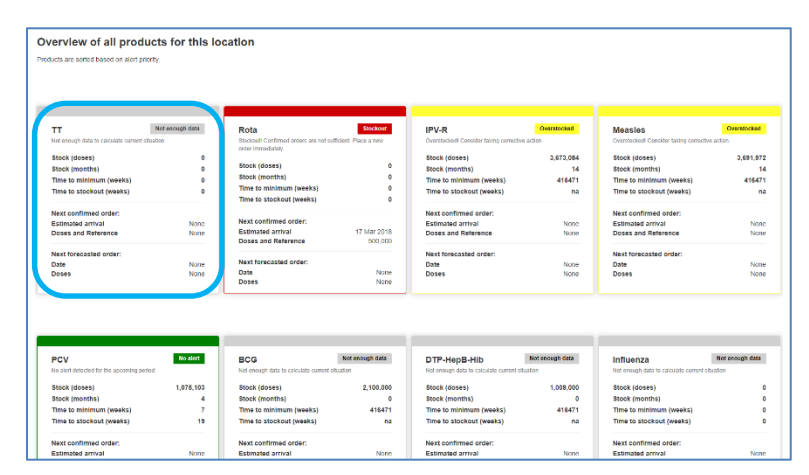

supprimer le produit de la liste actuelle. Le nouveau vaccin s'affiche désormais dans la colonne de gauche. Cliquez sur

« Enregistrer » avant de fermer la fenêtre.

World Health Organization

www.vivaplatform.org

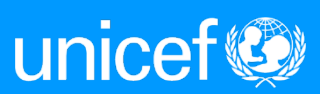

*Remarque : L'ajout d'un vaccin ne génère pas automatiquement des niveaux d'alerte ou des recommandations. Vous devez saisir les comptes de stocks pour que ViVa effectue les calculs en contexte réel.* 

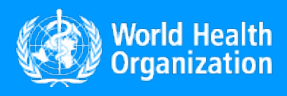

www.vivaplatform.org

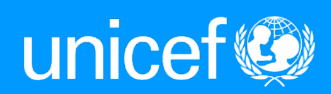